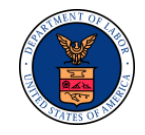

## **OWCP AUTHORIZATION TIPS**

This document provides tips for authorization request submission along with understanding authorization outcomes and corrections. Providers are encouraged to submit authorization requests via the Workers' Compensation Medical Bill Processing (WCMBP) secured Provider Portal.

## **1 SECTION I**

#### **1.1 Authorization Request Submission**

| Question                                             | Answer                                                                                                    |  |
|------------------------------------------------------|----------------------------------------------------------------------------------------------------|--|
| What authorization submission methods are available? | Division of Federal Employees' Compensation (DFEC) and Division of Energy Employees<br>Occupational Illness Compensation (DEEOIC) Providers have multiple authorization submission<br>options:                                                                                                    |  |
|                                                      | Direct Data Entry:                                                                                                    |  |
|                                                      | All providers are encouraged to submit authorization requests via Direct Data Entry on the WCMBP Medical Bill Processing Portal at <u>https://owcpmed.dol.gov/portal/</u> . By utilizing this method of submission, the provider will be immediately notified if authorization is not required. If authorization is required, the request will route to the appropriate approver. Utilizing Direct Data Entry allows the request to be received more quickly and begin the authorization review process faster. |  |
|                                                      | ■ Fax:                                                                                                    |  |
|                                                      | When submitting authorization requests via fax, it could take up to 24 hours for the fax to upload into the WCMBP System. The fax could be returned to the provider if mandatory information is missing on the authorization request form or template. Notification of missing mandatory information is mailed via USPS to the requestor. Once you receive the letter, you will have to make necessary corrections and resubmit the authorization request.                                                      |  |
|                                                      | <b>Note:</b> All faxes must be on the appropriate template to be ingested into the system. If the correct authorization request form or template is not received, you will receive a fax alerting you that the faxed authorization was submitted on the incorrect request form or template and must be re-sent using the correct authorization request form or template.                                                                                                    |  |

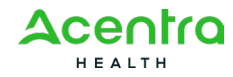

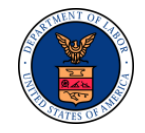

| Question                                                           | Answer                                                                                                    |
|--------------------------------------------------------------------|----------------------------------------------------------------------------------------------------|
|                                                                    | ■ Mail:                                                                                                    |
|                                                                    | Authorization requests received via mail could take up to 24 hours for the request to upload into the WCMBP System once it is received in the mailroom.                                                                                                    |
|                                                                    | <b>Note:</b> All paper submissions must be on the appropriate authorization request form or template to be ingested into the system. If the correct authorization request form or template is not received, you will receive a Return to Provider (RTP) letter informing you that the authorization request was submitted on the incorrect form or template and must be re-sent using the correct authorization request form or template. |
|                                                                    | For DCMWC Providers, please refer to the <u>DCMWC Certificate of Medical Necessity FAQs</u> for instructions on how to complete and submit Certificate of Medical Necessity (CMN) form when requesting authorization for Durable Medical Equipment (DME), oxygen supplies, and home nursing services.                                                                                                    |
| Do I need to be enrolled as a provider to submit an authorization? | Providers must be actively enrolled in the OWCP program where they are submitting authorization. For example, if enrolled as a DFEC provider, the provider would not be able to submit an authorization for the DEEOIC program until enrolled with the DEEOIC program.                                                                                                    |
|                                                                    | Active means that the provider can submit authorization requests and submit bills for payment consideration.                                                                                                    |
|                                                                    | For an inactive provider number, visit the <u>WCMBP Portal</u> <b>Tutorial</b> section for instructions on how to enroll. Once a provider submits the enrollment via the portal, it can take up to seven (7) business days to process.                                                                                                    |
|                                                                    | Providers can track the status of their enrollment application by visiting the <u>WCMBP Portal Provider</u><br>Enrollment page. Select <b>Resume or Track an Enrollment Application</b> to view the status.                                                                                                    |
| How do I know if authorization is required?                        | Providers can inquire about eligibility within the WCMBP Portal.                                                                                                    |
|                                                                    | Note: Providers must be logged in to the WCMBP Portal to perform an eligibility inquiry.                                                                                                    |
|                                                                    | Refer to the Verify Claimant Eligibility tutorial for instructions on how to check claimant eligibility.                                                                                                    |

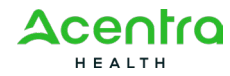

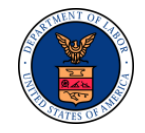

| Question                                                                              | Answer                                                                                                    |  |  |
|---------------------------------------------------------------------------------------|----------------------------------------------------------------------------------------------------|--|--|
| How do I know what fields are<br>required on the authorization<br>request paper form? | When submitting an authorization request form via fax or mail, be certain to fill out the authorization request form or template in its entirety. If any mandatory fields are left blank, the request will be returned to the submitter for correction. |  |  |
|                                                                                       | The following are examples of some fields commonly missed:                                                                                                    |  |  |
|                                                                                       | <ul> <li>OWCP Provider ID (Section C)</li> </ul>                                                                                                    |  |  |
|                                                                                       | Code Type                                                                                                    |  |  |
|                                                                                       | Is this an implant? If selecting yes, the provider must provide Implant Cost.                                                                                                    |  |  |
|                                                                                       | Is the requested therapy related to post-operative treatment within 60 days of surgery?                                                                                                    |  |  |
|                                                                                       | Providing care for a family member? If selecting yes, the provider must provide the relationship.                                                                                                    |  |  |
|                                                                                       | <ul> <li>Specific Body Part to be treated</li> </ul>                                                                                                    |  |  |
|                                                                                       | Is this a second surgery on the same body part?                                                                                                    |  |  |
|                                                                                       | Applicable to <u>DFEC Surgical Package Authorization</u> requests only:                                                                                                    |  |  |
|                                                                                       | <b>Note:</b> See <u>How to view PDFs using Adobe Reader</u> for help if an error appears when opening the PDF.                                                                                                    |  |  |
|                                                                                       | Where will the surgery be performed? (Section D2)                                                                                                    |  |  |
|                                                                                       | All locations and professions requiring authorization for the surgery (Section D3)                                                                                                    |  |  |
|                                                                                       | • Has this surgery been performed previously on the same anatomical site? (Section E3)                                                                                                    |  |  |
|                                                                                       | Will this claimant require Home Health Services after surgery? (Section E4)                                                                                                    |  |  |
|                                                                                       | • Will this claimant require Physical or Occupation Therapy Services after surgery? (Section E5)                                                                                                    |  |  |
| Is supporting documentation<br>mandatory for all authorization<br>requests?           | Choose the appropriate authorization form or template based on the type of services to be performed.<br>Make sure to submit the authorization to the correct program as each program has unique requirements.                                           |  |  |
|                                                                                       | DEEOIC Authorizations:                                                                                                    |  |  |
|                                                                                       | <ul> <li>Durable Medical Equipment (Include the prescription from the prescribing doctor as well as a letter<br/>of medical necessity)</li> </ul>                                                                                                    |  |  |

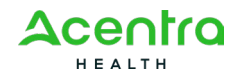

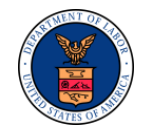

| Question                                                   | Answer                                                                                                    |  |
|------------------------------------------------------------|----------------------------------------------------------------------------------------------------|--|
|                                                            | <ul> <li>General Medical (Supporting documentation is not required)</li> </ul>                                                                                                    |  |
|                                                            | <ul> <li>Rehabilitative Therapies (Supporting documentation is not required)</li> </ul>                                                                                                    |  |
|                                                            | <ul> <li>Medical Transportation (Include receipts and invoices to confirm estimated total charge)</li> </ul>                                                                                                 |  |
|                                                            | <ul> <li>Home Health (Include a letter of medical necessity, plan of care, and evidence of a recent in<br/>person exam)</li> </ul>                                                                           |  |
|                                                            | <ul> <li>Transplant (Include letter of medical necessity, recent clinical evaluation, and a copy of the<br/>treatment protocol)</li> </ul>                                                                   |  |
|                                                            | DFEC Authorizations:                                                                                                    |  |
|                                                            | <ul> <li>Durable Medical Equipment (Include the prescription from the prescribing doctor)</li> </ul>                                                                                                    |  |
|                                                            | <ul> <li>General Medical (Supporting documentation is not required)</li> </ul>                                                                                                    |  |
|                                                            | <ul> <li>Physical Therapy and Occupational Therapy (Include the prescription from the prescribing doctor,<br/>which must be signed by a MD, DO, PhD, or DPM)</li> </ul>                                      |  |
|                                                            | <ul> <li>Transportation and Travel (Include receipts and invoices to confirm the estimated total charge)</li> </ul>                                                                                          |  |
|                                                            | <ul> <li>HCPCS J-Code Unspecified and Unclassified (Include the prescription from the prescribing doctor)</li> </ul>                                                                                         |  |
|                                                            | <ul> <li>Surgical Package (Supporting documentation is recommended but not required)</li> </ul>                                                                                                    |  |
|                                                            | <ul> <li>Home Health (Supporting documentation is not required)</li> </ul>                                                                                                    |  |
| What is the importance of using the appropriate diagnosis? | It is important to submit the diagnosis codes on the authorization template that is related to the claimant treatment.                                                                                       |  |
|                                                            | Why is it important?                                                                                                    |  |
|                                                            | <ul> <li>Submitting the appropriate diagnosis codes can ensure the treatment is directly related to the<br/>claimant's accepted condition(s).</li> </ul>                                                     |  |
|                                                            | <ul> <li>Providers can view a claimant's accepted conditions on the WCMBP Portal.</li> </ul>                                                                                                    |  |
|                                                            | Note: Providers must be logged in to the WCMBP Portal to perform an eligibility inquiry.                                                                                                    |  |
|                                                            | Along with the diagnosis codes, ensure the appropriate diagnosis code pointer is used for each line item on the authorization request to correlate the injury or condition with the service being requested. |  |

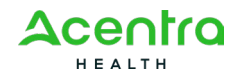

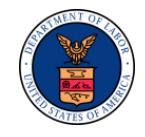

# 2 SECTION II

### 2.1 Understanding Authorization Outcomes and Corrections

| Question                                              | An             | swer                                                                                                    |
|-------------------------------------------------------|----------------|----------------------------------------------------------------------------------------------------|
| How do I read and understand an authorization status? | Th<br>Ba<br>CE | e responsible Claims Examiner (CE) or Medical Benefits Examiner (MBE) reviews authorizations.<br>sed on the information provided on the authorization request and any supporting documentation, the<br>or MBE can make one of the following determinations:                    |
|                                                       | •              | Approved: The requested services have been approved after review.                                                                                                    |
|                                                       | •              | <b>Approved or Denied:</b> Certain services on the authorization request have been approved while other services within the request have been denied.                                                                                                    |
|                                                       | -              | <b>Denied:</b> The CE or MBE has denied the authorization request. The CE or MBE issues a Denial letter to the claimant that includes the reason for the denial and requests any additional information needed for further consideration.                                      |
|                                                       | •              | <b>Pending Further Development:</b> The CE or MBE has pended the authorization request to obtain additional information needed for a final determination.                                                                                                    |
|                                                       | •              | Auth Not Required: The requested services do not require prior authorization to perform or bill for the services.                                                                                                    |
|                                                       | •              | <b>Entering:</b> The provider has entered data for the authorization request but has not yet submitted the request for review.                                                                                                    |
|                                                       | No             | te: Authorization requests must be submitted to trigger the review process.                                                                                                    |
|                                                       | -              | In Review: The provider has submitted the authorization request for review.                                                                                                    |
|                                                       | -              | <b>Processed Awaiting Decision (DEEOIC):</b> This status is associated with authorization requests submitted for Division of Energy Employees Occupational Illness Compensation (DEEOIC) claimants. The authorization request is under Medical Benefits Examiner (MBE) review. |
|                                                       | •              | <b>Returned to Provider (RTP):</b> The request contains missing or invalid required information or supporting documentation.                                                                                                    |
|                                                       |                | Cancelled: The authorization request has been cancelled.                                                                                                    |

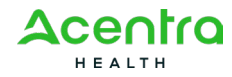

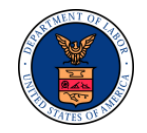

| Question                                                                                                    | Answer                                                                                                    |  |
|----------------------------------------------------------------------------------------------------|----------------------------------------------------------------------------------------------------|--|
| What action can I take after<br>receiving a Return to Provider<br>(RTP) letter concerning the<br>submitted authorization request? | Any required information missing on the authorization form will be returned (RTP'd) back to the provider listing all the reasons the authorization request could not be processed. The provider may submit a new request after addressing the reasons the request was returned.                                                                                                    |  |
| How can I know exactly why an authorization request has been denied?                                                              | When an authorization request is denied by the claimants Claims Examiner (CE) or Medical Benefits Examiner (MBE), the CE or MBE will send a denial letter to the claimant that details the reasons for denial. In addition, denial reasons will appear on the WCMBP portal authorization details page by clicking on the line number, which is hyperlinked to additional information. |  |
|                                                                                                    | <ul> <li>DEEOIC program: Providers will also receive a copy of the denial letter.</li> </ul>                                                                                                    |  |
|                                                                                                    | <ul> <li>DFEC Program: Providers are encouraged to communicate with the claimant to obtain information<br/>about the denial. Providers can also connect with the DFEC Medical Treatment Adjudicator (MTA)<br/>for assistance. Refer to the <u>OWCP Provider Manual</u> for details.</li> </ul>                                                                                        |  |
|                                                                                                    | Note: Acentra Health neither denies requests nor sends denial letters.                                                                                                    |  |
| I have mistakenly entered an<br>authorization request on the<br>portal with a keying error. Can I<br>cancel the request?          | Effective December 9, 2023, providers will be able to select a new Cancel Authorization button to allow providers to cancel authorization requests that are In Review or Processed Awaiting Decision status. Providers can select the checkbox for the authorization request and then click Cancel Authorization to complete the cancellation.                                        |  |
| What does the Cancellation<br>Source mean when I inquire on an<br>authorization request?                                          | Effective December 9, 2023, providers will see a new Cancellation Source field on the Authorization Detail page on the portal to help users understand the entity who cancelled the authorization request.                                                                                                    |  |
|                                                                                                    | Provider: Provider initiated cancellation                                                                                                    |  |
|                                                                                                    | CE/MBE: OWCP Claims Examiner or Medical Benefits Examiner initiated cancellation                                                                                                    |  |
|                                                                                                    | <ul> <li>Operations User: Medical Bill Processing user initiated cancellation</li> </ul>                                                                                                    |  |
|                                                                                                    | <ul> <li>System: Cancellation was initiated based on a system process. For example, authorization requests that are in Entering status for more than 28 days and have not been Submitted are systematically cancelled, or correction requests are cancelled if the correction is approved and added to the original authorization.</li> </ul>                                         |  |

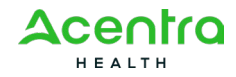

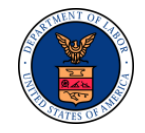

| Question                                                                       | Answer                                                                                                    |
|--------------------------------------------------------------------------------|----------------------------------------------------------------------------------------------------|
| How do I submit an authorization correction?                                   | Providers may need to request corrections to their previously approved Prior Authorizations, in many cases to request a date extension or to add units. Get more information about submitting an authorization correction by viewing the <u>Authorization Correction Resources Guide</u> . |
|                                                                                | The system will auto-populate all the required information from the original authorization for the submitter to view and edit the correction authorization.                                                                                                    |
|                                                                                | Select the line item for the authorization to be updated and select Initiate Correction (the new button).                                                                                                    |
|                                                                                | The approved authorization details will appear on the page, and you can edit fields such as end date, units, and dollar amounts.                                                                                                    |
|                                                                                | DFEC will allow corrections for all authorization types (General Medical, DME, and so on).                                                                                                    |
|                                                                                | DEEOIC will allow corrections for Rehabilitative Therapies and Home Health Care authorizations.                                                                                                    |
|                                                                                | The following errors will be displayed when an authorization cannot be corrected:                                                                                                    |
|                                                                                | <ul> <li>When multiple authorizations are selected for correction</li> </ul>                                                                                                    |
|                                                                                | <ul> <li>When an authorization is in either status, In-Review or Entering</li> </ul>                                                                                                    |
|                                                                                | When a selected authorization does not have a Service Line with an Approved status                                                                                                    |
|                                                                                | <ul> <li>When a correction is initiated for DEEOIC program authorization types: General Medicine, Medical<br/>Transport, Durable Medical Equipment, and Transplant</li> </ul>                                                                                                    |
|                                                                                | If a provider receives an error message and it is not related to one of the issues listed above, the provider should verify their data entry or refresh their page.                                                                                                    |
| Who can I contact if I need further<br>Authorization Submission<br>assistance? | If you need further assistance with provider enrollment, contact the Medical Bill Process Call Center:                                                                                                    |
|                                                                                | Division of Federal Employees' Compensation (DFEC): 1-844-493-1966                                                                                                    |
|                                                                                | Division of Energy Employees Occupational Illness Compensation (DEEOIC): 1-866-272-2682                                                                                                    |
|                                                                                | Division of Coal Mine Workers' Compensation (DCMWC): 1-800-638-7072                                                                                                    |

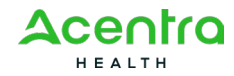